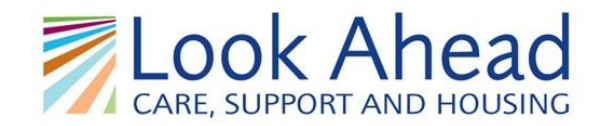

## **Registering for your Allpay Online Account**

Step 1: Click on the 'Register' button (circled below)

allpay Internet Payments

Welcome to Internet Payments

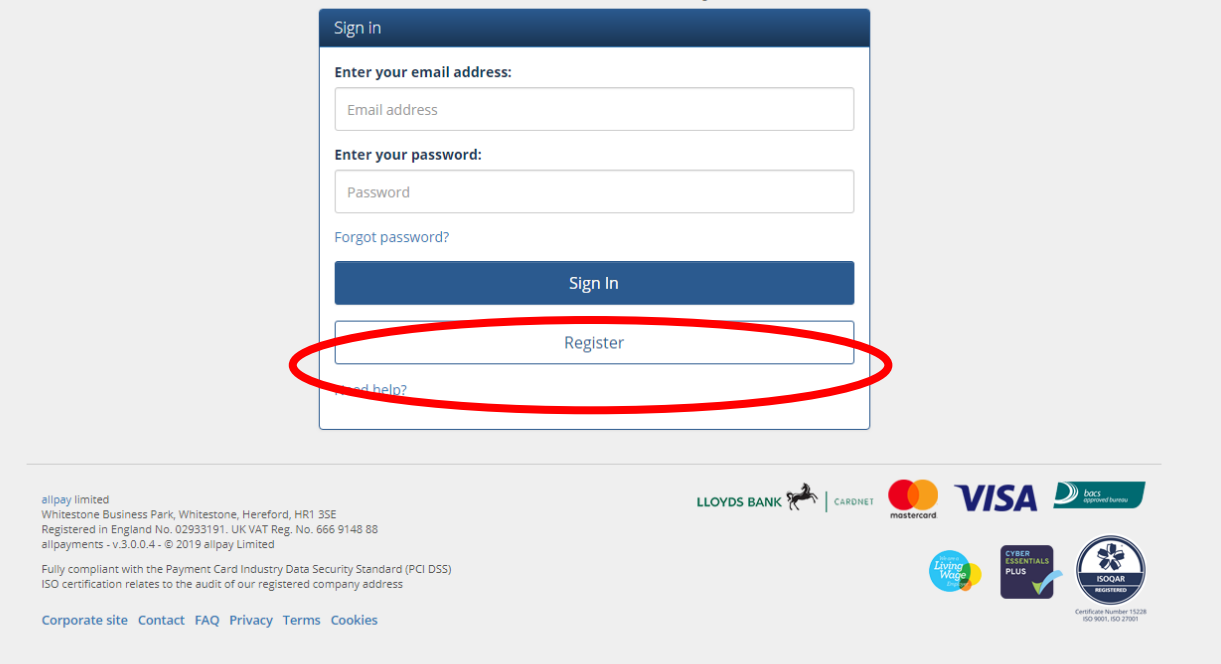

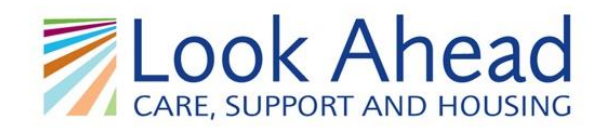

## Step 2: Fill in your account details and personal details

| allpay Internet Payments                                                      |                                                            |
|-------------------------------------------------------------------------------|------------------------------------------------------------|
|                                                                               | Existing customer? Sign in                                 |
| Regi                                                                          | ster                                                       |
| Register                                                                      |                                                            |
| Please complete all of the following fields to sign up to allpay Internet Pay | ments                                                      |
| Account details<br>Email address:<br>Password:                                | Personal details<br>Title:<br>Please Choose<br>First name: |
| Confirm password:                                                             | Last name:                                                 |
| Security question:                                                            |                                                            |
| Security answer:                                                              |                                                            |
| Terms and Conditions:                                                         |                                                            |
| I'm not a robot                                                               |                                                            |
| ivee nep?                                                                     | Back Register                                              |

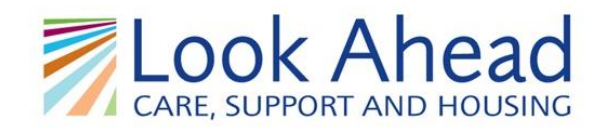

## Step 3: Click the tick box 'I accept allpay's Terms and Conditions'

| allpay Internet Payments                                                          |                                                                        |
|-----------------------------------------------------------------------------------|------------------------------------------------------------------------|
|                                                                                   | Existing customer? Sign in                                             |
| Regi                                                                              | ister                                                                  |
| Register                                                                          |                                                                        |
| O Please complete all of the following fields to sign up to allpay Internet Pay   | yments                                                                 |
| Account details<br>Email address:                                                 | Personal details                                                       |
| joebloggs@email.com                                                               | Mr v                                                                   |
| Password:                                                                         | First name:                                                            |
|                                                                                   | Joe                                                                    |
| Confirm password:                                                                 | Last name:                                                             |
| Security question: What is the name of your first school? Security answer:        | I accept allpay's Terms and Conditions I'm not a robot I'm not a robot |
| Test Account School Terms and Conditions:  I accept allpay's Terms and Conditions |                                                                        |
| I'm not a robot                                                                   | Back Register                                                          |

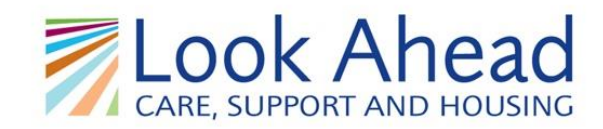

Step 3: Click the tick box 'I'm not a robot' and complete the verification

|                                                                                  | Existing customer? Sign | in                                                                                                    |                            |
|----------------------------------------------------------------------------------|-------------------------|----------------------------------------------------------------------------------------------------|----------------------------|
| Regis                                                                            | ter                     |                                                                                                    |                            |
| Register                                                                         |                         |                                                                                                    |                            |
| O Please complete all of the following fields to sign up to alipay internet Paym | ients                   |                                                                                                    |                            |
| Account details                                                                  | Personal details        |                                                                                                    |                            |
| Email address:                                                                   | Title:                  |                                                                                                    |                            |
| joebloggs@email.com                                                              | Mr                      | <b>•</b>                                                                                                    |                            |
| Password:                                                                        | First name:             |                                                                                                    |                            |
|                                                                                  | Joe                     |                                                                                                    |                            |
| Confirm password:                                                                | Last name:              |                                                                                                    |                            |
|                                                                                  | Bloggs                  |                                                                                                    |                            |
| Security question:                                                               |                         |                                                                                                    |                            |
| What is the name of your first school?                                           |                         | allpay Internet Payments                                                                                                    |                            |
| Security answer:                                                                 |                         |                                                                                                    |                            |
| Test Account School                                                              |                         |                                                                                                    | Existing customer? Sign in |
| Terms and Conditions:                                                            |                         | Registe                                                                                                    | r                          |
| I accept allpay's Terms and Conditions                                           |                         | Register                                                                                                    |                            |
| I'm not a robot                                                                  |                         | Flease complete all of the following fields to sign up to alipay internet Payments     Account details                                                                                                    | Personal details           |
|                                                                                  |                         | Email address:                                                                                                    | Title:                     |
|                                                                                  |                         | joebloggs@email.com                                                                                                    | Mr v                       |
|                                                                                  |                         | Passwo                                                                                                    | First name:                |
|                                                                                  |                         | traffic lights                                                                                                    | Joe                        |
|                                                                                  |                         |                                                                                                    | Ringes                     |
|                                                                                  |                         | Sequeit at a                                                                                                    | 14667                      |
|                                                                                  |                         | Vehat Securit                                                                                                    |                            |
|                                                                                  |                         | <ul> <li>I acc</li> <li>I acc</li> <li></li></ul> |                            |
|                                                                                  |                         |                                                                                                    | Back Register              |
|                                                                                  | 0                       |                                                                                                    |                            |

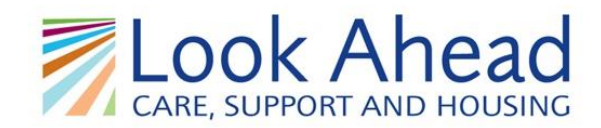

## Step 4: Click the blue 'Register' button (circled below)

| allpay Internet Payments                                                         |                            |
|----------------------------------------------------------------------------------|----------------------------|
|                                                                                  | Existing customer? Sign in |
| Regis                                                                            | ster                       |
| Register                                                                         |                            |
| • Please complete all of the following fields to sign up to allpay Internet Payn | nents                      |
| Account details                                                                  | Personal details           |
| Email address:                                                                   | Title:                     |
| Joeboggswernan.com                                                               | wir *                      |
| Password:                                                                        | First name:                |
| Carlier consult                                                                  |                            |
| Contirm password:                                                                | Last name:                 |
| Equiping questions                                                               |                            |
| What is the name of your first school?                                           |                            |
| Sociarity answer                                                                 |                            |
| Test Account School                                                              |                            |
| Terms and Conditions:                                                            |                            |
| ✓ Laccept allpay's Terms and Conditions                                          |                            |
| I'm not a robot                                                                  | $\frown$                   |
| Need help?                                                                       | Back                       |
|                                                                                  | 1                          |

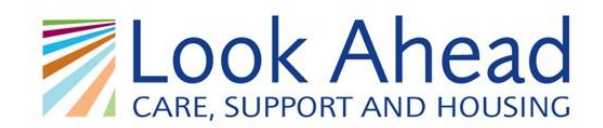

#### Step 5:

You should have now received an email confirming your new account has been created. You will now see this screen:

| а | IIIpay Internet Payments Make Payment History - Kate Mahoney - Sign out                                                                                                    |
|---|----------------------------------------------------------------------------------------------------|
|   | Select card and enter security code     Select card and enter security code     Next     Enter amount     ٤     Next                                                                                                    |
|   | allpay limited       ILOYDS BANK INTEGED INTEGED INTEG |

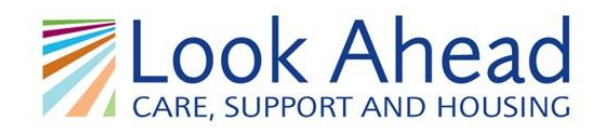

#### Step 6:

# You will now need to add your allpay account information.

Click 'Add account' (circled below)

| al                              | IIpay Internet Payments Mak                                                                                                    | ke Payment History 🕶 Kate Mahoney 👻 Sigr                                                                                                    | nout                              |                                                |  |
|---------------------------------|----------------------------------------------------------------------------------------------------|----------------------------------------------------------------------------------------------------|-----------------------------------|------------------------------------------------|--|
|                                 |                                                                                                    | Make A Payment         Select account         Up of our and excerning of add account so and excerning of add account so and the add account so and the add account so and the add account so and the add account so and the add account so and the add add add and the add add add add add add add add add ad | nt<br>Please add an a<br>Add Acco | w account<br>account using the<br>punt screen. |  |
| a<br>W<br>R<br>a<br>I<br>S<br>C | Ilipay limited<br>Whitestone Business Park: Whitestone, Hereford, HR1 3<br>legistered in England No. 02393191. UK VAT Reg. No. 64<br>lingsoments - v3.04 = 2019 allegist_United<br>uily compliant with the Payment Card Industry Data Se<br>SO certification relates to the audit of our registered co<br>Corporate site Contact FAQ Privacy Terms | 3SE<br>666 9148 88<br>eurity Standard (PCI DSS)<br>ompany address<br>5 Cookles                                                                                                    | LLOYDS BANK 📯   CARDIER 😡 VISA .  |                                                |  |

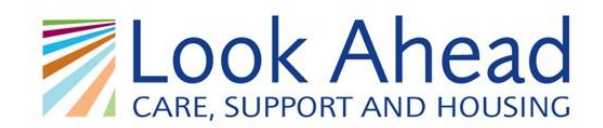

## Step 7:

You will now need to enter your allpay number (found on your allpay card). Please contact your housing officer if you don't know what your number is.

| Р                                                                                                    | Please enter your PRN or Membership Card number.                                                                                  |                                                |
|----------------------------------------------------------------------------------------------------|----------------------------------------------------------------------------------------------------|------------------------------------------------|
|                                                                                                    | • PRN is the 19 digit number on your card or barcode. Membership Card number is the 14 digit number on your club membership card. | Type your number in and click next             |
|                                                                                                    | PRN PRN Cancel Back Next                                                                                                    | when complete                                  |
| ellipay limited<br>Whitestone Business Park, Whitestone, Hereford, HR1 3SE<br>Registered in England No. 02933191. UK VAT Reg. No. 666 9<br>ellipayments - v.3.0.0.4 © 2019 alipay Limited<br>Fully compilant with the Payment Card Industry Data Securi<br>ISO certification relates to the audit of our registered compa | LLOYDS BANK A cardinet<br>1148 88<br>Ity Standard (PCI DSS)<br>any address                                                        | restreed VISA Determine                        |
| Corporate site Contact FAQ Privacy Terms Co                                                                                                    | ookies                                                                                                    | Confluence Nuester 1228<br>600 9901. 600 21901 |